## Инструкция для оплаты заявок «Интурист» через Сбербанк Онлайн, если вы является клиентом «Сбербанка»

Для оплаты тура «Интурист» через Сбербанк Онлайн необходимо знать 12-значный «Номер заявки для оплаты через Сбербанк».

Чтобы узнать номер, нужно из раздела «Печать документов» в личном кабинете выгрузить по оплачиваемой брони «ТРЕБОВАНИЕ ОПЛАТЫ», если заявка в статусе «Бронирование», или «ПОДТВЕРЖДЕНИЕ», если заявка имеет статус «Подтверждено».

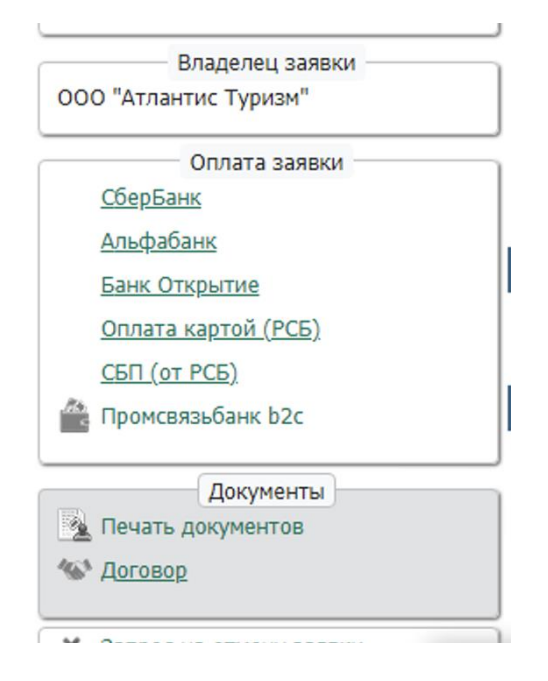

## ТРЕБОВАНИЕ ОПЛАТЫ / ПОДТВЕРЖДЕНИЕ → Печать

| Распечатать документы |                      |                                                                |                                             |     |      |
|-----------------------|----------------------|----------------------------------------------------------------|---------------------------------------------|-----|------|
|                       | Распечатать Добавить |                                                                |                                             |     |      |
| _                     |                      |                                                                |                                             |     | ство |
| Тип                   |                      | Описание                                                       | Печа                                        | іть |      |
| ТРЕБО                 | ОВАНИЕ ОПЛАТЫ        | ТРЕБОВАНИЕ ОПЛАТЫ                                              | Печа                                        | ть  | ι    |
| 130/04.13             |                      |                                                                |                                             |     |      |
|                       | RUB                  | ZF 937 (Екатеринбург КОЛЬЦОВО 17:30 — Шарм Эль Шейх РАС        | назрани (офира) 21:50) [Y] 09.06.2024 🛛 📇   | 2   | 2    |
|                       | 0 RUB                | ZF 938 (Шарм Эль Шейх РАС НАЗРАНИ (ОФИРА) 23:50 — Екатер       | инбург КОЛЬЦОВО 07:45+1) [Y] 19.06.2024 🛛 🛤 | 2   | 2    |
|                       | 158784.13<br>PUR     | 📥 Услуги                                                       |                                             |     |      |
|                       | KOD                  | Топлив.Надбавка: Топливная надбавка туда Египет AZUR AIR       | iii 09.06.2024 − 09.06.2024                 | 1   | 1    |
| Владелец :            | заявки               | Трансфер: Group transfer Egypt Airport-Hotel (SSH) f 09.06.202 | 24 — 09.06.2024                             | 1   | 1    |
| нтис Туриз            | M"                   | Трансфер: Group transfer Egypt Hotel-Airport (SSH) 🇰 19.06.20  | 24 - 19.06.2024                             | 1   | 1    |

|                 | Распечатать                                               | документы                                              | Ð |
|-----------------|-----------------------------------------------------------|--------------------------------------------------------|---|
|                 | Распечатать                                               | Добавить                                               |   |
| Тип             | Описание                                                  | Печать                                                 |   |
| Памятка туристу | Памятка туристу                                           | Печать                                                 |   |
| ПОДТВЕРЖДЕНИЕ   | подтверждение                                             | Печать                                                 |   |
| 33273.81 RUB    | First Class Hotel 5* # 09.10.2024 - 15.10.2024 / Standard | d Land view (2B3P+1PE5(02-11)) 🛛 🖕 Ultra All Inclusive | 1 |

У вас распечатается документ, в котором указан 12-значный номер для оплаты в «Сбербанк».

## ТРЕБОВАНИЕ ОПЛАТЫ

Номер заявки: E3E2402975 Номер счета: 5695718 Номер заявки для оплаты через Сбербанк: 935445695718

5) 933-55-77

| r          |  |
|------------|--|
| ис Туризм" |  |

Пошаговая инструкция при оплате через мобильное приложение:

1. В личном кабинете выбираем раздел «Платежи».

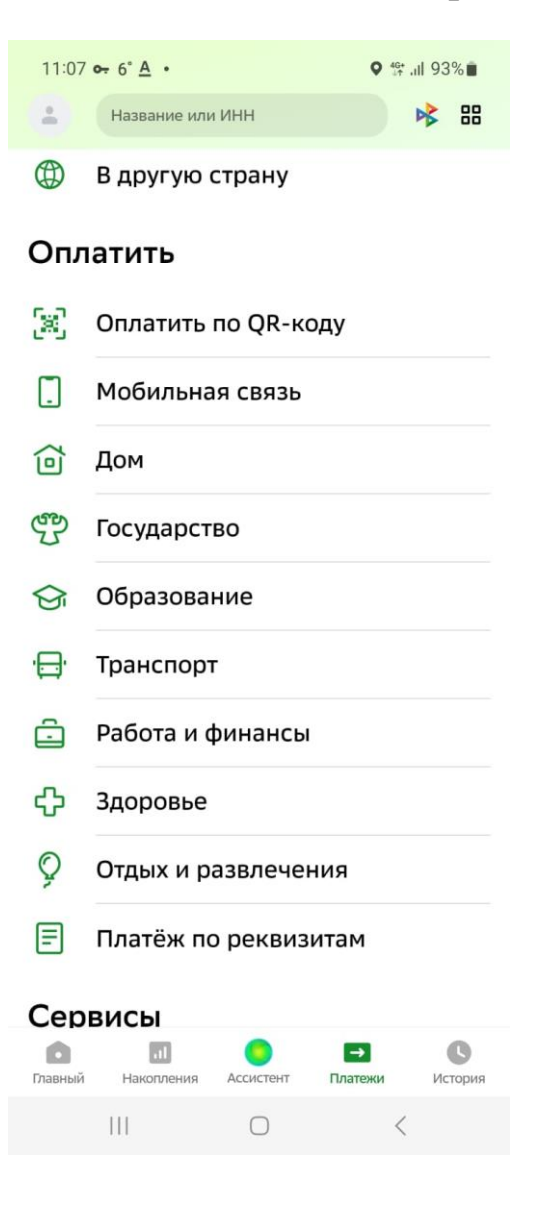

2. Раздел «Отдых и развлечения», а затем «Путешествия».

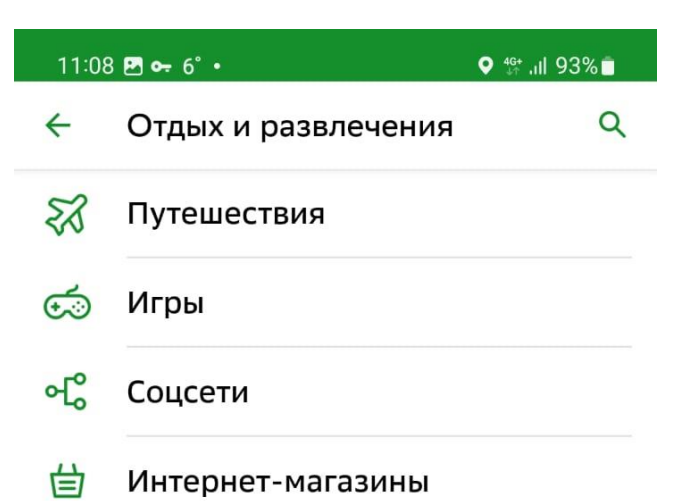

3. Далее необходимо ввести вручную или выбрать из списка «Интурист».

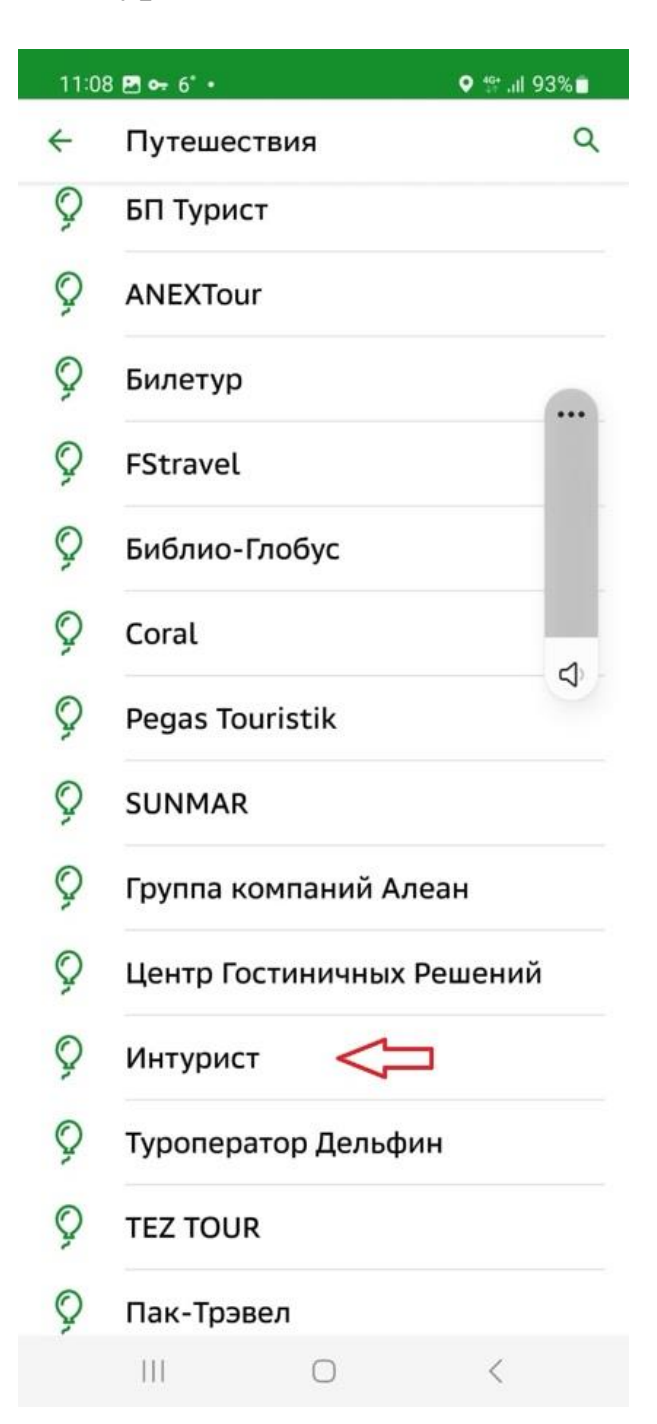

4. Указываем 12-значный «Номер заявки для оплаты через Сбербанк», проверяем данные, оплачиваем.